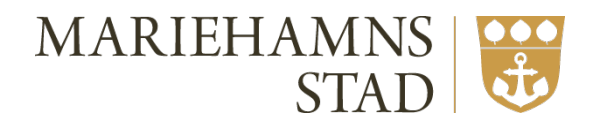

# Manual för ansökan om stöd från Mariehamns stad

KULTUR- OCH FRITIDSSEKTORN

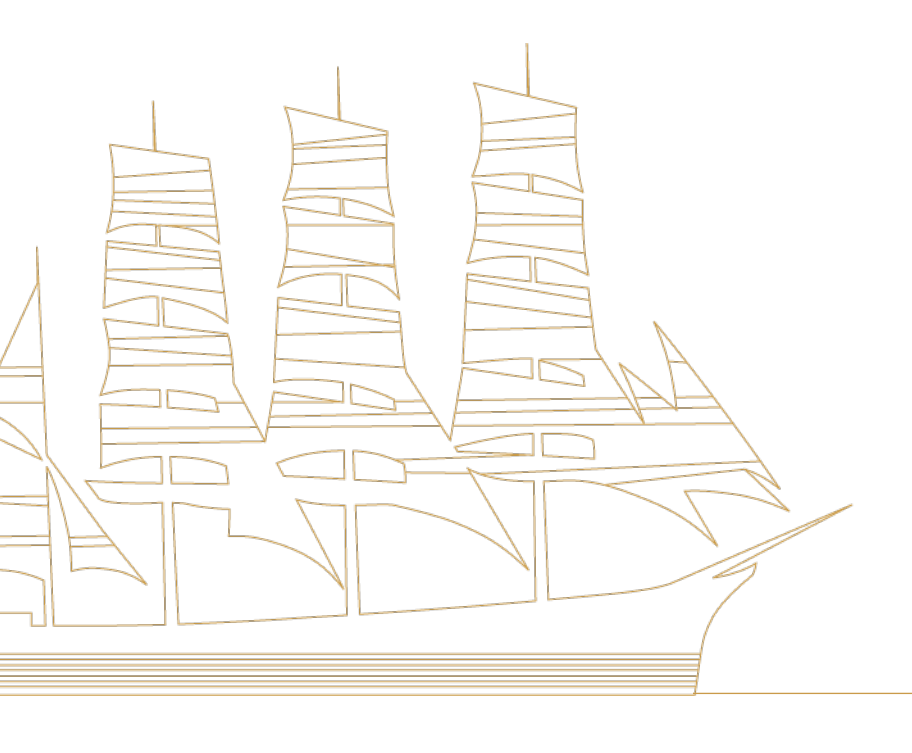

# Innehåll

| E-tjänsten för bidrag2                                    |
|-----------------------------------------------------------|
| Kort fakta om e-tjänsten 2                                |
| Symboler                                                  |
| Ansökan om bidrag som inte kräver inloggning 2            |
| Steg 1 – kunduppgifter och ansökningsuppgifter 2          |
| Steg 2 – godkännande                                      |
| Steg 3 – klar 4                                           |
| Ansökan om bidrag som kräver inloggning 5                 |
| Ansök om grundbidrag5                                     |
| Steg 1 – registrering                                     |
| Ansökningsuppgifter5                                      |
| Steg 2 – godkännande                                      |
| Steg 3 – dokumentinformation                              |
| Steg 4 – klart7                                           |
| Ansökan om aktivitesbidrag8                               |
| Steg 1 – registrering                                     |
| Steg 2 – godkännande                                      |
| Steg 3 – klar                                             |
| Dokumenthantering                                         |
| Lista filer 10                                            |
| Ladda upp filer11                                         |
| Föreningsregistret 11                                     |
| Allmänt                                                   |
| Föreningsadresser13                                       |
| Medlemsdata                                               |
| Lagring av personuppgifter och godkännande av uppgifter14 |
| Frågor                                                    |

# E-tjänsten för bidrag

| Mariehamns stad kultur- och fritidssektorn | n Hem                                                                                                    |                                                                                                    |         | Välj e-tjänst 👻 💄 Log |
|--------------------------------------------|----------------------------------------------------------------------------------------------------|----------------------------------------------------------------------------------------------------|---------|-----------------------|
|                                            | Välkommen till Mariehamns stads e-tjänst för ansökan för bidrag<br>• Grundbidrag och aktivitetsbidrag kan beviljas en ideell förening registrerad i Mariehan<br>Ansökningstiden pågåt från den 1 november till och med den 31 januari.<br>• Evenemagnsbidrag kan beviljas för publika evenemang som huvuskaligen hålls i Me<br>• Bidraget Snabba pergar är till för enskilda och grupper som inte är registrerade fören<br>Mariehamn.<br>För att söka bidrag kan du som har inloggning logga in, vissa av bidragen kan sökas ut<br>Saknar du inloggningsuppgifter för din förening? kontakta Marina Rehnberg tel. 531 43<br>Manual för ansökan om slöd från Mariehamns stad | nn. Föreningen ska ha sin huvudsakliga verksamhet i staden.<br>niehamn.<br>Ingar som vill arrangera fritids-, ungdoms- eller kulturaktivitet<br>an inloggning.<br>7. | ri      |                       |
|                                            | Evenemangsbidrag                                                                                                    | Ansökan senast                                                                                                    | Ansökan |                       |
|                                            | Snabba pengar (2019) 🚯                                                                                                    | Löpande under året                                                                                                    | G       |                       |
|                                            | Föreningsbidrag                                                                                                    | Ansökan senast                                                                                                    | Ansökan |                       |
|                                            | Grundbidrag (2020) 🜖                                                                                                    | 31.1.2020                                                                                                    | ۵       |                       |
|                                            | Aktivitetsbidrag (2020) 🕕                                                                                                    | 31.1.2020                                                                                                    | ۵       |                       |
|                                            | Evenemangsbidrag                                                                                                    | Ansökan senast                                                                                                    | Ansökan |                       |
|                                            | Evenemangsbidrag (2020) 🚺                                                                                                    | 30.11.2019 , 28.2.2020, 31.8.2020                                                                                                    | đ       |                       |
|                                            | Evenemangsbidrag                                                                                                    | Ansökan senast                                                                                                    | Ansökan |                       |
|                                            | Snabba pengar (2020) 🚺                                                                                                    | Löpande under året                                                                                                    | đ       |                       |

# Fakta om e-tjänsten

Enligt regelverket för stöd från Mariehamns stad ska samtliga ansökningar göras via e-tjänsten för bidrag. Tjänsten är responsiv och kan användas på mobila enheter.

# Symboler

Ansökan kräver inloggningsuppgifter för att kunna ansöka. Om du redan är inloggad men ändå ser denna symbol kan du inte ansöka om bidraget, alternativ så har ansökningstiden gått ut.

Ansökan om bidrag kan genomföras, genom att klicka på symbolen öppnas ansökningsformuläret.

Genom att klicka på knappen kan du läsa mera om bidraget.

# Ansökan om bidrag som inte kräver inloggning

Evenemangsbidrag och snabba pengar kan ansökas utan inloggning. Om du redan har inloggningsuppgifter till e-tjänsten rekommenderar vi ändå att du loggar in före du gör ansökan. Som inloggad användare hämtas kontaktuppgifterna automatiskt från kundregistret.

För att ansöka om bidrag som inte kräver inloggning - klicka på knappen vid rätt bidrag.

### Steg 1 – kunduppgifter och ansökningsuppgifter

Ansökningsformuläret öppnas och det är dags att fylla i uppgifterna. De fält som har en \* efter beskrivningen är obligatoriska. Blanketten är uppdelad i två delar. Del 1 är kontaktuppgifter och del 2

är ansökningsuppgifter.

| Evenemangsbidrag (Evenemangsbidrag) |                            |  |  |
|-------------------------------------|----------------------------|--|--|
|                                     |                            |  |  |
|                                     | Kunduppgifter              |  |  |
| Kortnamn                            | KORTNAMN                   |  |  |
| Namn*                               | Mariehamns föreningen r.f. |  |  |
| Orgnr./Persnr.                      | Orgnr./Persnr.             |  |  |
| C/O                                 | Anders ordförade           |  |  |
| Adress*                             | Torggatan 17               |  |  |
| Postnummer*                         | 22100                      |  |  |
| Postort*                            | Mariehamn                  |  |  |
| Telefon hem                         | Telefon hem                |  |  |
| Telefon arbete                      | Telefon arbete             |  |  |
| Telefon mobil*                      | 0123456789                 |  |  |

Rulla därefter ner till delen för ansökningsuppgifter. Beroende på vilket evenemang det gäller varierar uppgifterna som efterfrågas.

| Ansökningsuppgifter                |                  |                     |  |
|------------------------------------|------------------|---------------------|--|
| 1. Registrering >                  | 2. Godkännande > | 3. Klar             |  |
| Ansökningsdatum                    | 2018-10-30       |                     |  |
| Evenemangets namn*                 | Evenemangets     | s namn              |  |
| Tidpunkt *                         | dd.mm.åååå       |                     |  |
| Tidpunkt slut om flera dagar       | dd.mm.åååå       |                     |  |
| Plats*                             | Plats            |                     |  |
| Kort redogörelse över evenemanget* | Kort redogörel   | se över evenemanget |  |
| Det ansökta beloppet*              | Det ansökta b    | eloppet             |  |

Nästa steg är att under dokumentinformation se vilka dokument som ansökan kräver. Du kan fortsätta med ansökan och sedan per e-post skicka in dokumenten som behövs. När du noterat vilka dokument som behövs klickar du **Fortsätt** för att komma vidare.

| Dokumentinformation                                                                                                    |          |        |
|----------------------------------------------------------------------------------------------------|----------|--------|
| Ansökan kräver följande dokument: Budget, Projektplan, Slutredovisning.<br>Dessa skall sändas till <mark>bidrag@mariehamn.ax</mark> |          |        |
|                                                                                                    | Fortsätt | Avbryt |

### Steg 2 – godkännande

Du förflyttas nu till steg 2 där du kan se sammandrag över uppgifterna du fyllt i. Skulle det finnas fel klickar du på **Tillbaka**-knappen för att flytta dig till föregående sida där du kan redigera ansökan. Om uppgifterna är korrekta klickar du på knappen **Godkänn**.

| Ansökningsuppgifter                                                                                                    |                  |         |  |
|----------------------------------------------------------------------------------------------------|------------------|---------|--|
| 1. Registrering >                                                                                                    | 2. Godkännande > | 3. Klar |  |
| Ni har fyllt i följande värden.<br>Klicka på Godkänn för att slutföra er bidragsar.<br>eller klicka på Tillbaka för att ändra något värd | isökan,<br>e.    |         |  |
| Ansökningsdatum                                                                                                    | 2018-10-30       |         |  |
| Evenemangets namn                                                                                                    | Mariehamns spel  | en      |  |
| Tidpunkt                                                                                                    | 2018-10-30       |         |  |
| Tidpunkt slut om flera dagar                                                                                                    | 2018-10-30       |         |  |
| Plats                                                                                                    | Mariehamn        |         |  |
|                                                                                                    |                  |         |  |
| Kort redogörelse över evenemanget                                                                                                    | Text om evenema  | anget   |  |
|                                                                                                    |                  |         |  |

### Steg 3 – klar

Du är nu klar med ansökan, i mitten på sidan kan du se att du är i steg 3.

|    |         | Ansökningsuppgifter |                   |
|----|---------|---------------------|-------------------|
| ar | 3. Klar | 2. Godkännande >    | 1. Registrering > |
| a  | 3. Kla  | 2. Godkännande >    | 1. Registrering > |

Er ansökan är sänd per e-post med följande värden.

Längst ner på sidan har du möjlighet att skicka en bekräftelse på ansökan till dig, e-postadressen hämtas från kunduppgifterna du angav i steg 1. Du kan även ange en annan e-postadress om du vill sända ansökan dit. Kom ihåg att klicka på **Skicka bekräftelse** för att e-posten ska gå iväg.

| E-post | anders.ahlstrom@mariehamn.ax |          | Skicka bekräftelse |
|--------|------------------------------|----------|--------------------|
|        |                              | Utskrift | Till startsidan    |
|        |                              |          |                    |

# Ansökan om bidrag som kräver inloggning

Vid ansökan om grundbidrag och/eller aktivitetsbidrag krävs att föreningen är inloggad i e-tjänsten. För att logga in i tjänsten klicka på knappen **Logga in** i övre högra hörnet.

När du loggat in ser du information gällande föreningen, uppgifterna hämtas från kundregistret.

Nytt godkännande av uppgifterna krävs årligen efter att årsmötesmånaden passerat. Om godkännande av föreningsuppgifterna inte är genomfört kan ansökningar inte göras. Föreningar som har vår- och höstmöte sätter årsmötesmånad till den månad man brukar ha vårmöte. Läs mera längre ner hur du redigerar uppgifterna i föreningsregistret.

| Föreningsdata för Mariehamns föreningen MARI-FÖR                                                                                                    |                                                                                                    |         |
|----------------------------------------------------------------------------------------------------|----------------------------------------------------------------------------------------------------|---------|
| Senast uppdaterad<br>Verksamhetsåret börjar (MMDD)<br>Årsmötesmånad<br>Senast godkänd<br>Avser verksamhetsåret<br>För att kunna ansoka om bidrag måste ni godkänna era föreninguppgifter.<br>Logga in på Webb-Förening för att godkänna era uppgifter<br>Använd samma lösen för att logga in. | (uppgift saknas)<br>0101<br>Mars (ej bekräftat)<br>2011-01-01 Nytt godkännande krävs<br>2009-01-01 - 2009-12-31 |         |
| Föreningsbidrag                                                                                                    | Ansökan senast                                                                                                  | Ansökan |
| Grundbidrag (2019) 1                                                                                                    | 31.1.2019                                                                                                    | ۵       |
| Aktivitetsbidrag (2019) 🕕                                                                                                    | 31.1.2019                                                                                                    | ۵       |

# Ansök om grundbidrag

Klicka på knappen för att ansöka om grundbidrag.

### Steg 1 – registrering

Kundinformationen hämtas från vårt kundregister. Är uppgifterna felaktiga skall de korrigeras i föreningsregistret, för mer info se nedan.

### Ansökningsuppgifter

Antal medlemmar hämtas från kundregistret och anges i föreningsregistrets medlemsdata och kan endast redigeras där.

• Medlemsavgift för ungdomar och vuxna, anges i euro per person.

Klicka sedan på fortsätt för att gå vidare till steg 2.

# Grundbidrag (Föreningsbidrag)

| Kundinformation                       |                                        |                                                          |                              |  |  |  |
|---------------------------------------|----------------------------------------|----------------------------------------------------------|------------------------------|--|--|--|
| Kortnamn<br>Kundnummer<br>Namn<br>C/O | MARI-FÖR<br>0<br>Mariehamns föreningen | Telefon arbete<br>Telefon bostad<br>Telefon mobil<br>Fax | 5310                         |  |  |  |
| Adress                                | Torggatan 17                           | E-post                                                   | anders.ahlstrom@mariehamn.ax |  |  |  |
| Postnr. ort                           | 22100 Mariehamn                        | Organisationsnummer                                      | D 11 ( 100150                |  |  |  |
|                                       |                                        | Kontotyp                                                 | Bankkonto 123456             |  |  |  |
| Ansökningsuppgifter                   |                                        |                                                          |                              |  |  |  |
| 1. Registrering >                     | 2. Verifiering >                       | 3. Dokumenthantering >                                   | 4. Klar                      |  |  |  |
| Ansökningsdatum                       |                                        | 2018-11-05                                               |                              |  |  |  |
| Medlemsantal enligt uppgift i M       | ariehamns stads föreningsregistro      | et.                                                      |                              |  |  |  |
| Antal medlemmar                       |                                        | 48                                                       |                              |  |  |  |
| Medlemsavgift ungdomar*               |                                        | Medlemsavgift ungdomar                                   |                              |  |  |  |
| Medlemsavgift vuxna*                  |                                        | Medlemsavgift vuxna                                      |                              |  |  |  |

### Steg 2 – godkännande

Kontrollera att uppgifterna du angett är korrekta

| Ansökningsuppgifter                                                |                                                                                           |                                                                                                    |  |  |
|--------------------------------------------------------------------|-------------------------------------------------------------------------------------------|----------------------------------------------------------------------------------------------------|--|--|
| Godkännande >                                                      | 3. Dokumenthantering >                                                                    | 4. Klar                                                                                                    |  |  |
| ränn för att slutföra er bidra                                     | agsansökan, eller klicka på Tillbaka för att än                                           | dra något värde.                                                                                                    |  |  |
|                                                                    | 2018-11-05                                                                                |                                                                                                    |  |  |
| Medlemsantal enligt uppgift i Mariehamns stads föreningsregistret. |                                                                                           |                                                                                                    |  |  |
| Antal medlemmar                                                    |                                                                                           |                                                                                                    |  |  |
|                                                                    | 10                                                                                        |                                                                                                    |  |  |
|                                                                    | 10                                                                                        |                                                                                                    |  |  |
|                                                                    | 8                                                                                         |                                                                                                    |  |  |
|                                                                    | Ansöknings<br>Godkännande ><br>änn för att slutföra er bidra<br>s stads föreningsregistra | Ansökningsuppgifter<br>Godkännande > 3. Dokumenthantering ><br>änn för att slutföra er bidragsansökan, eller klicka på Tillbaka för att än<br>2018-11-05<br>s stads föreningsregistret.<br>48<br>10<br>10<br>10 |  |  |

### Steg 3 – dokumentinformation

I detta steg kan du ladda upp dokument som hör till ansökan. Om er bokslutsperiod är slut före ansökningstiden gått ut kan du i ansökan ladda upp senaste godkända bokslut, verksamhetsgranskningsberättelse samt verksamhetsberättelse.

Om du inte i detta skede har tillgång till handlingarna eller bokslutsperioden inte är till ända kan du välja att ladda upp dokumenten senare. Du kan läsa mera om filtyperna som är godkända för uppladdning på sidan.

Inloggnings

Vi rekommenderar att du laddar upp filer i PDF-format då det är lättare att skanna in hela bokslutet i en enda fil.

| Dokumentinformation                                                                                                    |                                     |                                         |       |    |               |       |
|----------------------------------------------------------------------------------------------------|-------------------------------------|-----------------------------------------|-------|----|---------------|-------|
| Namn                                                                                                    | Status                              | Dokument                                | Datum | År | Verksamhetsår |       |
| Verksamhetsberättelse                                                                                                    | Saknas                              |                                         |       |    |               |       |
| Uppladdning Verksamhetsberättelse:                                                                                                    |                                     |                                         |       |    | Ladda upp nu  | ¥     |
| Bokslut och verksamhetsgranskarens berättelse                                                                                                    | Saknas                              |                                         |       |    |               |       |
| Uppladdning Bokslut och verksamhetsgranskarens berättelse:                                                                                                    |                                     |                                         |       |    | Ladda upp nu  | Ŧ     |
| Uppladdning av Ver                                                                                                    | ksamhet                             | sberättelse                             |       |    |               |       |
| Verksamhetsberättelse som laddas upp skall avse verksamhetsåret<br>Uppladdning av filtyperna .pdf, .doc, .docx, .xls, .xlsx, .txt, .tif, .bmp, .gif, .<br>Filens namn får ej innehålla följande tecken: + $ @ £ : */   ; <> = "'? %$<br>Filstorlek max 25Mb | <b>2017-01-01</b><br>ipg, .jpeg, .p | <b>- 2017-12-31</b><br>ong är tillåten. |       |    |               |       |
| Välj fil Ingen fil har valts                                                                                                    |                                     |                                         |       |    | Ladda upp     | o fil |

### Steg 4 – klart

Din ansökan är nu klar. I steg 4 kan du se en sammanfattning av ansökan samt se ansökans ansökningsnummer. Du kan även skicka en bekräftelse per e-post till dig. Du hittar även tidigare ansökningar i e-tjänsten.

| Ansökningsuppgifter                                                                                                    |                                                     |                        |         |
|----------------------------------------------------------------------------------------------------|-----------------------------------------------------|------------------------|---------|
| 1. Registrering >                                                                                                    | 2. Verifiering >                                    | 3. Dokumenthantering > | 4. Klar |
| Tack för din ansökan<br>Ansökningsnummer <b>576</b><br>Er ansökan är klar och registrerad med fö                                                                                | iljande värden.                                     |                        |         |
| Ansökningsdatum                                                                                                    |                                                     | 2018-11-05             |         |
| Medlemsantal enligt uppgift i Mariehar<br>Antal medlemmar                                                                                                    | nns stads föreningsreg                              | jistret.<br>48         |         |
| Medlemsantalet uppfyller regelverket gäll medlemmar                                                                                                    | ande minimiantal                                    | Ja                     |         |
| Medlemsavgift ungdomar                                                                                                    |                                                     | 10                     |         |
| Medlemsavgift vuxna                                                                                                    |                                                     | 10                     |         |
| För att kontrollera uppgifterna i ansökan k<br>fritidssektorn göra stickprov genom att be<br>föreningsmedlemmars personuppgifter så<br>födelseår samt vid behov deltagarlistor. | kan kultur- och<br>gära in<br>àsom namn, adress och |                        |         |

# Ansökan om aktivitetsbidrag

Klicka på knappen för att ansöka om aktivitetsbidrag.

#### Steg 1 – registrering

Kundinformationen hämtas från vårt kundregister. Är uppgifterna felaktiga skall de korrigeras i föreningsregistret, se mer info nedan.

#### Ansökningsuppgifter

- Antal besök pojkar (till och med 20 år)
- Antal besök flickor (till och med 20 år)

När ni angett uppgifterna klickar ni på Fortsätt för att komma till steg 2.

|                                                                                                    | Kund                                   | information                                              |                                         | moggningss   |  |  |
|----------------------------------------------------------------------------------------------------|----------------------------------------|----------------------------------------------------------|-----------------------------------------|--------------|--|--|
| Kortnamn<br>Kundnummer<br>Namn<br>C/O                                                                                                    | MARI-FÖR<br>0<br>Mariehamns föreningen | Telefon arbete<br>Telefon bostad<br>Telefon mobil<br>Fax | 5310                                    |              |  |  |
| Adress                                                                                                    | Torggatan 17                           | E-post                                                   | anders.ahlstrom@n                       | nariehamn.ax |  |  |
| Postnr. ort                                                                                                    | 22100 Mariehamn                        | Organisationsnummer<br>Kontotyp                          | Bankkonto 123456                        | 3            |  |  |
|                                                                                                    | Ansökr                                 | ningsuppgifter                                           |                                         |              |  |  |
| 1. Registreri                                                                                                    | <b>ng &gt;</b> 2. V                    | /erifiering >                                            | 3. Klar                                 |              |  |  |
| Ansökningsdatum                                                                                                    |                                        | 2018-11-05                                               |                                         |              |  |  |
| Antal besök pojkar (till och med 20 år)*                                                                                                    |                                        | Antal besök pojkar (till och                             | Antal besök pojkar (till och med 20 år) |              |  |  |
| Antal besök flickor (till och med 20 år)*                                                                                                    |                                        | Antal besök flickor (till och                            | med 20 år)                              |              |  |  |
| För att kontrollera uppgifterna i ansökan kan kultur- och<br>fritidssektorn göra stickprov genom att begära in<br>föreningsmedlemmars personuppgifter såsom namn, adress och<br>födelseår samt vid behov deltagarlistor.*<br>* Obligatorisk uppgift |                                        |                                                          |                                         |              |  |  |

### Steg 2 – godkännande

Du ser nu uppgifterna du matat in i ansökan. Är antalet besök felaktigt kan du klicka på knappen **Tillbaka** för att komma till steg 1 där du kan redigera antalet besök. Är alla uppgifter korrekta klickar du på **Godkänn** för att gå till steg 3.

| Ansökningsuppgifter                                                                                                    |                  |         |  |  |
|----------------------------------------------------------------------------------------------------|------------------|---------|--|--|
| 1. Registrering >                                                                                                    | 2. Godkännande > | 3. Klar |  |  |
| Ni har fyllt i följande värden. Klicka på Godkänn för att slutföra er bidragsansökan, eller klicka på Tillbaka för att ändra något värde.                    |                  |         |  |  |
| Ansökningsdatum                                                                                                    | 2018-11-05       |         |  |  |
| Antal besök pojkar (till och med 20 år)                                                                                                    | 10               |         |  |  |
| Antal besök flickor (till och med 20 år)                                                                                                    | 20               |         |  |  |
| För att kontrollera uppgifterna i ansökan kan kultur-<br>fritidssektorn göra stickprov genom att begära in<br>föreningsmedlemmars personuppgifter såsom namn | och              |         |  |  |

### Steg 3 – klar

födelseår samt vid behov deltagarlistor.

Din ansökan är nu klar, i steg 3 kan du se sammanfattning av ansökan samt se ansökans ansökningsnummer. Du kan även skicka en bekräftelse per e-post till dig. Du hittar även tidigare ansökningar i e-tjänsten.

Här ser du även totalt antal besök och om besöken fördelar sig inom 60-40 % mellan könen är föreningen berättigad till en genusbonus.

| Ans                                                                                                    | ökningsuppgifter  |         | Inloggnings |
|----------------------------------------------------------------------------------------------------|-------------------|---------|-------------|
| 1. Registrering >                                                                                                    | 2. Verifiering >  | 3. Klar |             |
| Tack för din ansökan                                                                                                    |                   |         |             |
| Ansokningsnummer 577<br>Er ansökan är klar och registrerad med följande värden.                                                                                            |                   |         |             |
| Ansökningsdatum                                                                                                    | 2018-11-05        |         |             |
| Antal besök pojkar (till och med 20 år)                                                                                                    | 10                |         |             |
| Antal besök flickor (till och med 20 år)                                                                                                    | 20                |         |             |
| Totalt antal besök                                                                                                    | 30                |         |             |
| % pojkar                                                                                                    | 33,33333333333333 |         |             |
| % flickor                                                                                                    | 66,6666666666666  |         |             |
| För att kontrollera uppgifterna i ansökan kan kultur- och<br>fritidssektorn göra stickprov genom att begära in<br>föreningsmedlemmars personuppgifter såsom namn, adress i |                   |         |             |

födelseår samt vid behov deltagarlistor.

# Mina bidrag

I menyn under Mina bidrag och sedan Lista bidrag kan du se de bidrag som du eller din förening har ansökt om.

| Hem | Mina bidrag 👻 | Dokument | thantering 👻 |
|-----|---------------|----------|--------------|
|     | Lista bidrag  |          | lista h      |

I listan ser du ansökningarna i kronologisk ordning. Vill du titta på en ansökan klickar du på ansökningsnumret. Här kan du även se beviljad summa samt om bidraget har betalats ut. Betaldatumet anger när man på kultur- och fritidskansliet har skapat betalningsunderlaget som sedan skickas till finanskansliet för betalning.

| Lista bidrag |                                   |      |            |              |          |           |            |             |               |
|--------------|-----------------------------------|------|------------|--------------|----------|-----------|------------|-------------|---------------|
|              |                                   |      |            |              |          | ſ         |            |             |               |
| Ans.nr       | Bidragstyp                        | År   | Ans.dat.   | Status       | Beslutat | Utbetalat | Inloggning | ssession: 1 | 9:46 minuter. |
| 578          | Föreningsbidrag/ Aktivitetsbidrag | 2019 | 2018-11-05 | Ej behandlad | -        | -         | -          | -           |               |
| 577          | Föreningsbidrag/ Aktivitetsbidrag | 2019 | 2018-11-05 | Ej behandlad | -        | -         | -          | -           |               |
| 576          | Föreningsbidrag/ Grundbidrag      | 2019 | 2018-11-05 | Ej behandlad | -        | -         | -          | -           |               |

# Dokumenthantering

I menyn finns dokumenthantering. Där kan du se vilka filer ni laddat upp eller skickat in till oss. Du kan även skicka in filer så som verksamhetsberättelse, redovisningar med mera.

| Dokumenthantering - |   |
|---------------------|---|
| Lista filer         | 7 |
| Ladda upp filer     |   |

# Lista filer

På sidan Lista filer kan du se vilka dokument du laddat upp till oss, här kan du även hämta hem filer ni laddat upp till oss.

| Dokumenttyp                                      | År   | Ansöknr. |
|--------------------------------------------------|------|----------|
| Verksamhetsberättelse                            | 2015 | -        |
| Verksamhetsberättelse                            | 2016 | -        |
| Bokslut och verksamhetsgranskarens<br>berättelse | 2015 | -        |
| Bokslut och verksamhetsgranskarens<br>berättelse | 2016 | -        |
| Ansökan med undersrkift                          | -    | 293      |
| Ansökan med undersrkift                          | -    | 462      |

# Ladda upp filer

I e-tjänsten kan du ladda upp filer som hör till ansökningar du gjort.

I dokumenttypen kan du välja vad för typ av dokument du vill ladda upp, t.ex. verksamhetsberättelse, bokslut, verksamhetsgranskningsberättelse med mera.

År, där väljer du vilket år dokumentet hör till.

Efter du valt rätt dokument och år, klicka på knappen **Välj fil**, sök fram filen du vill ladda upp. Efter du valt filen klicka på knappen **Ladda upp fil** för att den skall laddas upp till e-tjänsten.

|                                                                                                    | Uppladdning a                                                                                                    | av filer                                                 |
|----------------------------------------------------------------------------------------------------|----------------------------------------------------------------------------------------------------|----------------------------------------------------------|
| Dokumenttyp                                                                                                    | Ver                                                                                                    | ksamhetsberättelse                                       |
| År                                                                                                    | 201                                                                                                    | 7                                                        |
|                                                                                                    | Dokumentinformation för Verksam                                                                                                    | hetsberättelse år 2017                                   |
| Status                                                                                                    | Dokument                                                                                                    | Datum                                                    |
| Saknas                                                                                                    |                                                                                                    |                                                          |
| Dokumentet ska avse<br>Tillåter endast uppladdn<br>Filens namn får ej inneh<br>Filstorlek max 25Mb<br>Välj fil Ingen fil har ve | <pre>verksamhetsåret 2017-01-01 - 2017-12-31 ing av filtyperna .pdf, .doc, .docx, .xls, .xlsx, .txt, .tif, .bmp ålla följande tecken: + \$ @ £ : */\ ; &lt; &gt; = " ' ? % alts</pre> | p, .gif, .jpg, .jpeg, .png är tillåten.<br>Ladda upp fil |

# Föreningsregistret

Vårt föreningsregister hittar du på adressen <u>https://foreningsregister.mariehamn.ax.</u> Registret består dels av en publik del där alla föreningar med hemort Mariehamn kan finnas. Kontakta kulturoch fritidskansliet för mer information om hur man blir tillagd i den publika delen. Registret består även av en skyddad del där ni kan se uppgifter om er egen förening.

För att kontrollera era uppgifter, välj **Logga in** i menyn uppe till höger. Ange därefter dina inloggningsuppgifter.

Klicka därefter på knappen Administration.

Kund Inloggad Ändra lösenord

#### Mariehamns föreningen Ordförande Anders Ordförande

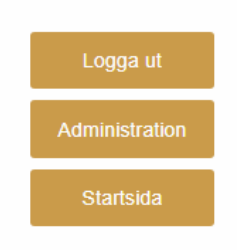

#### Ett nytt fönster öppnas och du ser nu uppgifterna som finns om föreningen i vårt kundregister.

#### Mariehamns föreningen

|                                                                                                    |                                                                                                    | 🖨 Skriv ut |
|----------------------------------------------------------------------------------------------------|----------------------------------------------------------------------------------------------------|------------|
| Senast uppdaterad                                                                                                    | 2018-11-05                                                                                                    |            |
| Verksamhetsår börjar (MMDD)                                                                                                    | 0101                                                                                                    |            |
| Årsmötesmånad                                                                                                    | Mars                                                                                                    |            |
| Senast godkänd                                                                                                    | 2016-01-01 Nytt godkännande krävs                                                                                                    |            |
| Avser verksamhetsåret                                                                                                    | 2014-01-01 - 2014-12-31                                                                                                    |            |
| Detta godkännande gäller för ert verksamhetsår 2014-01-01 - 20<br>Om alla uppgifter på denna sida är korrekta och i samstämmighe<br>2017-01-01 - 2017-12-31. Är någon/några av uppgifterna är felak<br>Notera: Vissa uppgifter ligger även till grund för det publika fören<br>Notera: I de fall ni önskar lämna in bidragsansökningar för aktuel<br>Godkännande görs längst ner på sidan. | 14-12-31<br>•t med 2018 års årsmöte kan du godkänna er kunddata för verksamhetsåre<br>diga måste rättning göras innan godkännandet sker.<br>ingsregistret.<br>It verksamhetsår är ett godkännande obligatoriskt. | et         |
|                                                                                                    |                                                                                                    |            |

### Allmänt

Under Allmänt kan du se aktuell information, där kan du även ladda upp er logotyp.

|                                            | Allmänt                              |
|--------------------------------------------|--------------------------------------|
| Mariehamns föreningen 🚛                    | Plats för<br>föreningens<br>logotypl |
| Torggatan 17<br>22100 Mariehamn            | Klicka för infol                     |
| Telefon arbete: 5310                       |                                      |
| E-postadress: anders.ahlstrom@mariehamn.ax |                                      |
|                                            | ▲ Redigera _t Ändra logotyn          |

Under övrig information finns ert bankkontonummer, FO-nummer, vilket år föreningen bildades, när verksamhetsåret börjar, årsmötesmånad samt verksamheter ni bedriver. Är uppgifterna felaktiga klicka på knappen redigera för att korrigera uppgifterna. Saknas verksamheter kontakta kultur- och fritidskansliet, se kontaktuppgifter i slutet.

|                             | Övrig information                                     |
|-----------------------------|-------------------------------------------------------|
| Plusaironummer              |                                                       |
| Bankgironummer              |                                                       |
| Bankkontonummer             | 123456 (Normalkonto för eventuell bidragsutbetalning) |
| Kundnummer                  | 0                                                     |
| Org.nummer                  |                                                       |
| Bildad år                   | 2000                                                  |
| Verksamhetsår börjar (MMDD) | 0101                                                  |
| Årsmötesmånad               | Mars                                                  |
| Bidragsberättigad           | Ja                                                    |
| Riksorganisation            |                                                       |
| Verksamhet                  | Friidrott, Fotboll, Scouting, Badminton,              |
|                             | Bowling, Basket, Curling, Boule,                      |
|                             | Simning, Bildningsverksamhet, Dans,                   |
| Kort beskrivning            |                                                       |
| IBAN                        |                                                       |
| BIC                         |                                                       |
| Föreningsrnr.               |                                                       |
|                             | 🖉 Redigera                                            |

### Föreningsadresser

Här finns kontaktuppgifter till publik kontakt, ordförande, kassör, sekreterare, verksamhetsledare samt bokare. Man kan redigera uppgifterna genom att klicka på **Redigera** efter varje kontakttyp.

|                            |                                | Förening                        | jsadresser                      |                                             |
|----------------------------|--------------------------------|---------------------------------|---------------------------------|---------------------------------------------|
| Publik kontakt             | Anders Ordförande              | Torggatan 17<br>22100 Mariehamn | Telefon arbete:<br>5310         | anders.ahlstrom@mariehamn.ax                |
| Kontakten visas under rubr | iken 'Kontaktperson' i den pub | lika/öppna delen av registret.  | Välj 'Töm uppgifter' om ingen p | person skall visas publikt.                 |
| Medgivande personuppgifts  | slagring: Saknas               |                                 |                                 | Redigera                                    |
| Ordförande                 | Anders Ordförande              | Torggatan 17<br>22100 Mariehamn |                                 | anders.ahlstrom@mariehamn.ax                |
| Medgivande personuppgifts  | slagring: Saknas               |                                 |                                 | Redigera                                    |
| Kassör                     | Fredrika Kassör                | Torggatan 17<br>22100 Mariehamn |                                 | fredrika.sundberg@mariehamn.ax              |
| Medgivande personuppgifts  | slagring: Saknas               |                                 |                                 | / Redigera                                  |
| Sekreterare                | Maria Sekreterare              | Torggatan 17<br>22100 Mariehamn |                                 | maria.hagerstrand-<br>mattsson@mariehamn.ax |
| Medgivande personuppgifts  | slagring: Saknas               |                                 |                                 | Redigera                                    |
| Verksamhetsledare          | Uppgifter saknas               |                                 |                                 | 🕻 Registrera                                |

### Medlemsdata

Fälten för medlemsdata används vid ansökan om grundbidrag. Från och med 1.1.2019 är samtliga betalande medlemmar bidragsberättigade oberoende av hemort. Skulle du ange fel antal kan du fram till och med sista ansökningsdatum korrigera medlemsantalet.

Medlemsdata är alltid tomt när Mariehamns stad har valt att avsluta tidigare år i registret. Du redigerar medlemsantalet genom att klicka på **Redigera** nere till höger.

| Medlemsdata  |        |         |            |  |  |  |
|--------------|--------|---------|------------|--|--|--|
| Åldersgrupp  | Totalt | Flickor | Pojkar     |  |  |  |
| 0-20 år      | 0      | 0       | 0          |  |  |  |
| 21 och äldre | 0      | 0       | 0          |  |  |  |
|              |        |         |            |  |  |  |
| Summa        | 0      | 0       | 0          |  |  |  |
|              |        |         | 🖋 Redigera |  |  |  |

### Lagring av personuppgifter och godkännande av uppgifter

Lagring av personuppgifter krävs för att vi skall kunna hantera er förenings uppgifter gällande ordförande, sekreterare, kassör. Därtill kan vi också ha uppgifter om verksamhetsledare, Webbkontakt/publik-kontakt och bokare. Du kan godkänna att vi lagrar varje persons uppgifter på respektive adress eller genom att klicka **Godkänn** för att godkänna lagrandet av samtliga personers personuppgifter.

Godkännande av uppgifter måste göras för att ni skall kunna ansöka om bidrag. Genom att klicka på **Godkänn** intygar ni att uppgifterna ovanför är korrekta. Efter årsmötesmånaden behöver ni igen godkänna era uppgifter.

| Lagring av personuppgifter                                                                                                    |         |  |  |  |  |  |
|----------------------------------------------------------------------------------------------------|---------|--|--|--|--|--|
| De personuppgifter du lämnar här lagras så länge som behövs för att vi, bland annat, ska kunna hålla ett aktuellt föreningsregister, kunna ta ut statistik och göra<br>interna uppföljningar samt för att sända sända information till er förening. Genom att godkänna nedan medger jag att personuppgifterna som registrerats behandlas i<br>enlighet med ovanstående. Jag garanterar även att den/de registrerade personen/personerna till mig, antingen skriftligt eller muntligt, givit sitt medgivande till denna<br>registrering. Läs mer                                                 |         |  |  |  |  |  |
| Godkänn samtliga persouppgifter enligt ovan genom att trycka på Godkänn:                                                                                                    | Godkänn |  |  |  |  |  |
| Godkänn uppgifter                                                                                                    |         |  |  |  |  |  |
| Era kunddata är senast godkända 2016-01-01<br>Detta godkännande gäller för ert verksamhetsår 2014-01-01 - 2014-12-31<br>Om alla uppgifter på denna sida är korrekta och i samstämmighet med 2018 års årsmöte kan du godkänna er kunddata för verksamhetsåret<br>2017-01-01 - 2017-12-31. Är någon/några av uppgifterna är felaktiga måste rättning göras innan godkännandet sker.<br>Notera: Vissa uppgifter ligger även till grund för det publika föreningsregistret.<br>Notera: I de fall ni önskar lämna in bidragsansökningar för aktuellt verksamhetsår är ett godkännande obligatoriskt. |         |  |  |  |  |  |
| Godkänn kunddata för aktuellt verksamhetsår genom att trycka på Godkänn:                                                                                                    |         |  |  |  |  |  |

# Frågor

Gällande bidragen besvaras av kultur- och fritidskansliet, telefon 5310.